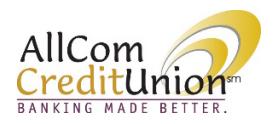

## AllCom Credit Union Online Banking Security and Account Alerts

Online Banking provides the following alert options (email, SMS and push notifications) for both security and account alerts. All alerts may be turned on or off except Login Alerts and Profile Change Alerts.

Security Alerts: Login Alert Profile Change Alert Secure Message Alert Account Alerts: Balance Alert Balance Summary Report Loan Payment Due Alert Transaction Size Alert

## Set Up Alerts

Click on *Messages & Alerts* and click *Manage Alerts* from the dropdown menu.

| AllCom<br>Creditunion<br>BARING RADE BETTER.                                                                                     | 8 <b></b> 4 C F                                              | AllCom CreditUnion                                                             | o 🥵 🥠 o e                              |
|----------------------------------------------------------------------------------------------------|--------------------------------------------------------------|--------------------------------------------------------------------------------|----------------------------------------|
| Accounts V Iransfers & Payments V E-statements V Branches & AIMs                                                                 | Messages & Alerts V Tools & Services V                       | Accounts V Transfers & Rayments V E-statements V Branches & ATMs V             | Messages & Alerts V Tools & Services V |
| Accounts  Account summary                                                                                                    |                                                              | Index                                                                          | A                                      |
| © PRIMARY SHARE<br>\$22,017.86<br>\$22,017.86                                                                                    | tez ♥ :<br>waliable Since last login ∨<br>\$22,012.86 \$0.00 | Manage Alers                                                                   |                                        |
| 🕲 2017 TOYOTA RAVA, \$378.35<br>due 04/15/23                                                                                     | **                                                           | 2017 TOYOTA RAVA, STR.35<br>dun 04/15/23<br>\$6,487.87 Lo2<br>Transactions     | A +                                    |
| \$6,487.87     L92       \$1000 Available     Transactions       \$1278.35 Represent due on Apr 15, 2     History       Upcuming | ⊕ ₹                                                          | S370.35 Perment dar on Apr 15.2 = History Upcoming                             |                                        |
| All transactions for last 30 days                                                                                                |                                                              | All transactions for last 30 days<br>Q. Search for transaction by amount, desc | ription, note or date (mm/dd/yyyy)     |

Choose *Delivery preferences* and check the desired options to enable your choice of alert methods.

| lanage alerts  | Security alerts                                                                                                    |
|----------------|----------------------------------------------------------------------------------------------------|
|                | Some alerts cannot be disabled due to security reasons                                                                                                    |
| Account alerts | Delivery preferences - CUCK HEBE to enable §mail, SMS and push notification alerts<br>and notifications to enail, push<br>Send notifications to Message Center and: |
|                | <ul> <li>SAS<br/>Please event a mobile phone number to activate SMS alon.</li> <li>Push notification</li> </ul>                                                     |
|                | ✔ Edit delivery contacts                                                                                                    |

If you are unable to select *SMS*, please follow the below steps to enable the feature.

To enable **SMS Alerts**, click *Edit delivery contacts*. Next, using the *Phone* option, expand the menu using the arrow.

| Accounts 🗸 Transfers & Payments 🗸 I | E-statements 🗸 Branches & ATMs 🗸 Messages & Alerts 🖌 Tools & Services 🗸                                                          | Accounts 🗸 Transfers & Payments 🗸 I | E-statements 🗸 Branches & ATMs 🖌 Messages & Alerts 🗸 Tools & Services 🚿 | ~        |
|-------------------------------------|----------------------------------------------------------------------------------------------------|-------------------------------------|-------------------------------------------------------------------------|----------|
| Manage alerts                       | Security alerts                                                                                                    | Settings                            |                                                                         |          |
| Security alerts                     | Some alerts cannot be disabled due to security reasons                                                                           | PROFILE DETAILS                     | Mobile phone number                                                     | -        |
| Account alerts                      | Delivery preferences - CLICK HERE to enable Email, SMS and push notification alerts<br>Send notifications to message center only | Profile & Security                  | Primary phone                                                           |          |
|                                     | Send notifications to Message Center and:                                                                                        | CONTACT DETAIL                      | + Add phone number                                                      | $\smile$ |
|                                     | Email                                                                                                    | Address                             | Home phone number                                                       |          |
|                                     | SMS SMS Pisase encoli a mobile phone number to activate SMS alest.                                                               | . Phone                             | + Add phone number                                                      |          |
|                                     | Push notification                                                                                                    | 🖾 Email                             | Work phone number                                                       |          |
|                                     | Edit delivery contacts                                                                                                    |                                     | Primary phone                                                           | >        |

Click on the *Pencil* icon, then *toggle the button to On* to enroll the phone number in SMS (text message) alerts. Complete the verification process by entering the 6-digit code and clicking *Verify*.

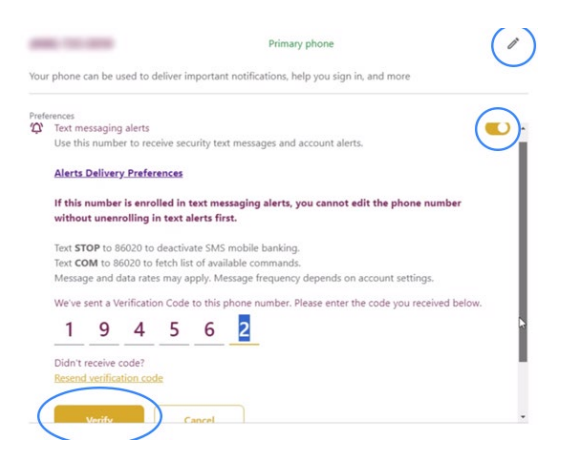

Your phone number will now be enabled to receive SMS Alerts. Click *Phone number details* to return.

| Phone number details                                                                                                    |   | Phone                                |               |                         |
|----------------------------------------------------------------------------------------------------|---|--------------------------------------|---------------|-------------------------|
| <ul> <li>Your phone number has been successfully enrolled into text messaging. Now you can setup<br/>the alerts to be sent to</li> </ul>                                                                         | × | Mobile phone number                  |               |                         |
| Primary phone                                                                                                    | 1 |                                      | Primary phone | Used for text messaging |
| Your phone can be used to deliver important notifications, help you sign in, and more                                                                                                    |   | + Add phone number                   |               |                         |
| Preferences Text messaging alerts Use this number to receive security text messages and account alerts. Alerts Delivery Preferences                                                                              |   | Home phone number + Add phone number |               |                         |
| If this number is enrolled in text messaging alerts, you cannot edit the phone number<br>without unenrolling in text alerts first.                                                                               |   | Work phone number                    |               |                         |
| Text <b>STOP</b> to 86020 to deactivate SMS mobile banking.<br>Text <b>COM</b> to 86020 to fetch list of available commands.<br>Message and data rates may apply. Message frequency depends on account settings. |   |                                      | Primary phone |                         |
| ✿ Set as primary phone                                                                                                    |   | + Add phone number                   |               |                         |

## Set up an Account Alert

## Click on *Add balance alert*.

| Manage alerts   | ← Bal | ance alert                                  | 1 |
|-----------------|-------|---------------------------------------------|---|
| Security alerts | 3     | Salance alert has been successfully deleted | × |
|                 |       | AUD Dealing arek                            |   |

Complete the alert information and select the desired account. Click Save.

| Manage alerts   | Add balance alert                         |                 | ← Add balance alert                     |
|-----------------|-------------------------------------------|-----------------|-----------------------------------------|
| Security alerts | Sand when the balance Balaw V \$100.00    | Security alerts | Send when the balance Below X \$100.00  |
|                 | N                                         |                 |                                         |
|                 | Associated accounts TIERED MONEY MARKET - |                 | Associated accounts TIERED MONEY MARKET |
|                 | ESCROW -                                  |                 | ESCROW                                  |
|                 | SHARE DRAFT CHECKING                      |                 | SHARE DRAFT CHECKING                    |
|                 |                                           |                 | Cancel                                  |

The alert has now been successfully set up.

| Accounts ∨ Transfers &<br>Manage alerts | Payments V E-: | atements ∨ Branches & ATMs ∨ Messages & Alerts ∨ Tools & Services ∨<br>← Balance alert |   |
|-----------------------------------------|----------------|----------------------------------------------------------------------------------------|---|
| Security alerts                         | 0              | Balance alert has been successfully added                                              | × |
| Account alerts                          | •              | ✓ Send when balance goes below \$100.00                                                |   |
|                                         |                | + Add balance alert                                                                    |   |
|                                         |                |                                                                                        |   |